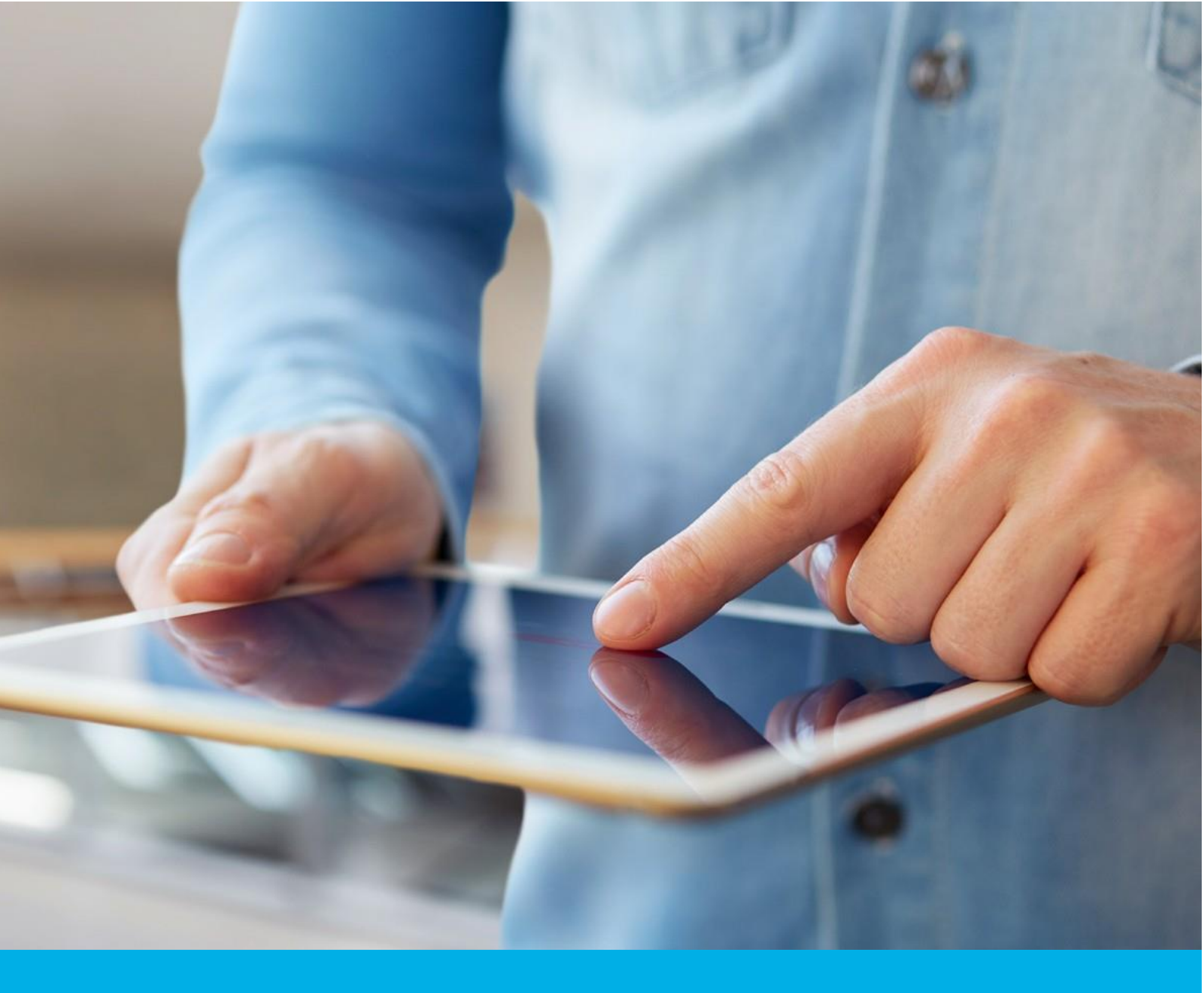

# Instalacja certyfikatu S/MIME na Mac OS oraz iOS

Wer. 1.6

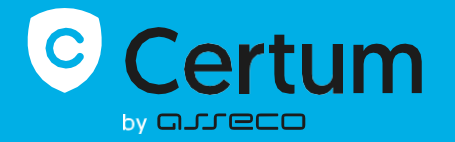

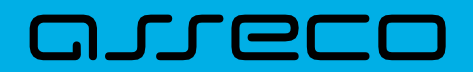

### Spis treści

| 1. | Instalacja certyfikatu S/MIME na Mac OS               | . 3 |
|----|-------------------------------------------------------|-----|
|    | Wygenerowanie pliku .pfx                              | .3  |
|    | Instalacja certyfikatu z pliku .pfx w systemie MAC OS | .4  |
| 2. | Instalacja certyfikatu S/MIME na iOS                  | . 5 |

## 1. Instalacja certyfikatu S/MIME na Mac OS

Do instalacji certyfikatu będziesz potrzebował pliku certyfikatu.

Wydany certyfikat możesz pobrać z wiadomości e-mail o utworzeniu certyfikatu lub z widoku Szczegóły certyfikatu z Twojego konta w zakładce Produkty bezpieczeństwa w sklepie Certum, w dogodnym kodowaniu PEM.

W widoku **Szczegółów certyfikatu** możesz również pobrać certyfikaty pośrednie dla Twojego certyfikatu.

Do wygenerowania pliku .pfx, który zainstaluje certyfikat w systemie potrzebujesz zainstalowanego oprogramowania OpenSSL.

#### Wygenerowanie pliku .pfx

Plik .pfx jest niezbędny do zainstalowania certyfikatu. Możesz go wygenerować po wydaniu certyfikatu.

W tym celu, po wydaniu certyfikatu, pobierz plik certyfikatu w kodowaniu PEM i wykonaj kroki opisane poniżej.

a) Używając konsoli OpenSSL, wykonaj następujące polecenie:

openssl pkcs12 -export -out certyfikat.pfx -inkey kluczprywatny.key -in
cert.pem

Wartości pogrubione oznaczają:

- certyfikat.pfx nazwa, pod którą zostanie zapisany plik .pfx
- kluczprywatny.key nazwa pliku klucza prywatnego, wygenerowanego wraz z CSR
- cert.pem nazwa pliku wydanego certyfikatu.
- b) Po wpisaniu komendy zostaniesz poproszony o nadanie hasła do pliku .pfx. Późniejsze podanie hasła będzie niezbędne do instalacji certyfikatu.

Po wykonaniu żądania zostanie utworzony plik .pfx pod wskazaną nazwą w tym samym folderze.

#### Instalacja certyfikatu z pliku .pfx w systemie Mac OS

Po wygenerowaniu pliku .pfx, kliknij na niego dwa razy i zainstaluj w zakładce Login w Pęku kluczy.

Po instalacji certyfikat będzie widoczny w **Moje certyfikaty**. Dzięki temu, będzie można go używać do podpisywania wiadomości. W tym celu otwórz aplikację Mail i w oknie edytora nowej wiadomości włącz podpisanie wiadomości za pomocą dostępnych opcji podpisu.

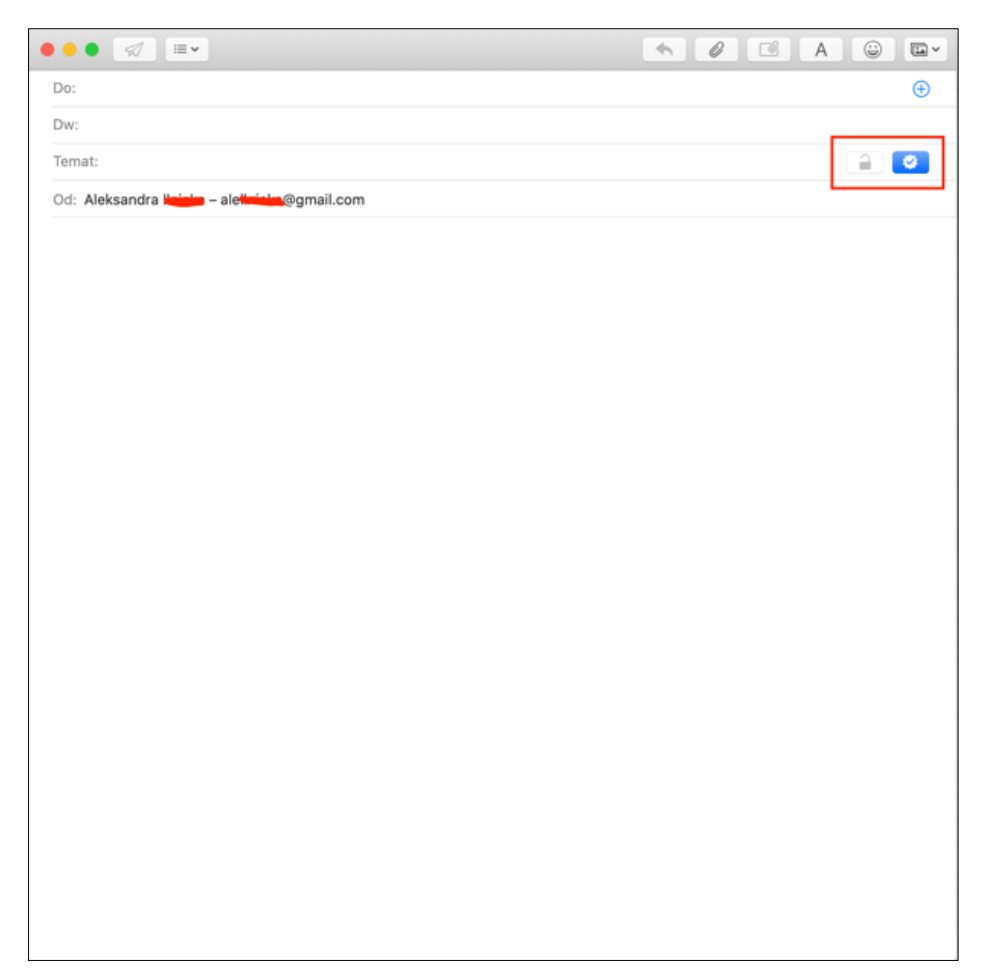

## 2. Instalacja certyfikatu S/MIME na iOS

Z **Pęku kluczy** wyeksportuj certyfikat do formatu pliku .p12. Gdy system poprosi, nadaj hasło dla generowanego pliku, które będzie go chronić.

| Pęki kluczy                                      |                                                                               |                                                           | noil com                                                                                                |                                                                 |                             |
|--------------------------------------------------|-------------------------------------------------------------------------------|-----------------------------------------------------------|----------------------------------------------------------------------------------------------------|-----------------------------------------------------------------|-----------------------------|
| Logowanie                                        | Rodzaj: klucz prywatny, RSA, 2048                                             | B-bitowy                                                  | nan.com                                                                                                 |                                                                 |                             |
| iCloud                                           | Użycie: Dowolny                                                               |                                                           |                                                                                                    |                                                                 |                             |
| System                                           | $\Psi$                                                                        |                                                           |                                                                                                    |                                                                 |                             |
| 🔋 Systemoikaty główne                            |                                                                               |                                                           |                                                                                                    |                                                                 |                             |
|                                                  | Nazwa                                                                         | ~ Rodzaj                                                  | Wygasa                                                                                                  | Pęk kluczy                                                      |                             |
|                                                  | VeriSign Class 2 PubliCertification Authority                                 | - G3 certyfikat                                           | 17.07.2036, 01:59:59                                                                                    | Logowanie                                                       |                             |
|                                                  | Santander Consumer Bank S.A.                                                  | certyfikat                                                | 06.02.2022, 06:43:09                                                                                    | Logowanie                                                       |                             |
|                                                  | Santander Consumer Bank S.A.                                                  | certyfikat                                                | 21.11.2020, 11:14:28                                                                                    | Logowanie                                                       |                             |
|                                                  | Registration Authority                                                        | certyfikat                                                | 15.12.2022, 13:28:54                                                                                    | Logowanie                                                       |                             |
|                                                  | PKO BANK POLSKI SA                                                            | certyfikat                                                | 08.01.2021, 13:46:55                                                                                    | Logowanie                                                       |                             |
|                                                  | MIH PAYU B.V.                                                                 | certyfikat                                                | 05.03.2022, 08:56:33                                                                                    | Logowanie                                                       |                             |
|                                                  | 🔄 Magdalena Grzelak                                                           | certyfikat                                                | 24.02.2023, 18:27:39                                                                                    | Logowanie                                                       |                             |
|                                                  | 📴 GlobalSign                                                                  | certyfikat                                                | 18.03.2029, 11:00:00                                                                                    | Logowanie                                                       |                             |
|                                                  | Entrust Class 2 Client CA                                                     | certyfikat                                                | 12.11.2021, 01:18:35                                                                                    | Logowanie                                                       |                             |
|                                                  | 📴 Certum Trusted Network CA                                                   | certyfikat                                                | 31.12.2029, 13:07:37                                                                                    | Logowanie                                                       |                             |
|                                                  | 📴 Certum Digital Identification CA SHA2                                       | certyfikat                                                | 09.06.2027, 14:45:26                                                                                    | Logowanie                                                       |                             |
|                                                  | Certum Class I CA SHA2                                                        | certyfikat                                                | 09.06.2027, 12:46:39                                                                                    | Logowanie                                                       |                             |
| Kategoria                                        | Certum CA                                                                     | certyfikat                                                | 11.06.2027, 12:46:39                                                                                    | Logowanie                                                       |                             |
| Wszystkie rzeczy                                 | 🔄 Angelika Machulska                                                          | certyfikat                                                | 17.09.2021, 16:10:46                                                                                    | Logowanie                                                       |                             |
| Hasła                                            | ▼ 3 aleilniale@gmail.com                                                      | certyfikat                                                | 02.11.2020, 10:24:26                                                                                    | Logowanie                                                       |                             |
| Bezpieczne notatki<br>Moje certyfikaty<br>Klucze | Adobe Interme     Adobe Interme     Adobe Content     Eksportuj "EMAIL=aleiki | eka@gmail.com,CN<br>ke@gmail.com,CN<br>ilicieka@gmail.com | l=ale <del>ilnieka</del> @gmail.com"<br>=alei <del>lnieka@</del> gmail.com"<br>,CN=aleilnieka@gmail.con | n″                                                              |                             |
| J Certyrikatý                                    | Informacje<br>Utwórz certyfikat z "F<br>Wniosek o wydanie ce                  | EMAIL=ale <mark>ilnieka</mark> @9<br>ertyfikatu z urzędu  | gmail.com,CN=al <b>eilnicke</b> @<br>certyfikacji z "EMAIL=ale <del>i</del>                             | gmail.com″<br>Inistea@gmail.com,CN=aleiin<br>Naistea@gmail.com″ | <del>iska</del> @gmail.com" |

| Tagi          | :                                |
|---------------|----------------------------------|
| Gdzie         | : 🙍 Pobrane rzeczy 🗘 🗸           |
| Format pliku: | Wymiana danych osobistych (.p12) |
|               |                                  |

Zachowany certyfikat możesz udostępnić za pomocą AirDrop do swojego urządzenia Apple (iPhone, iPad).

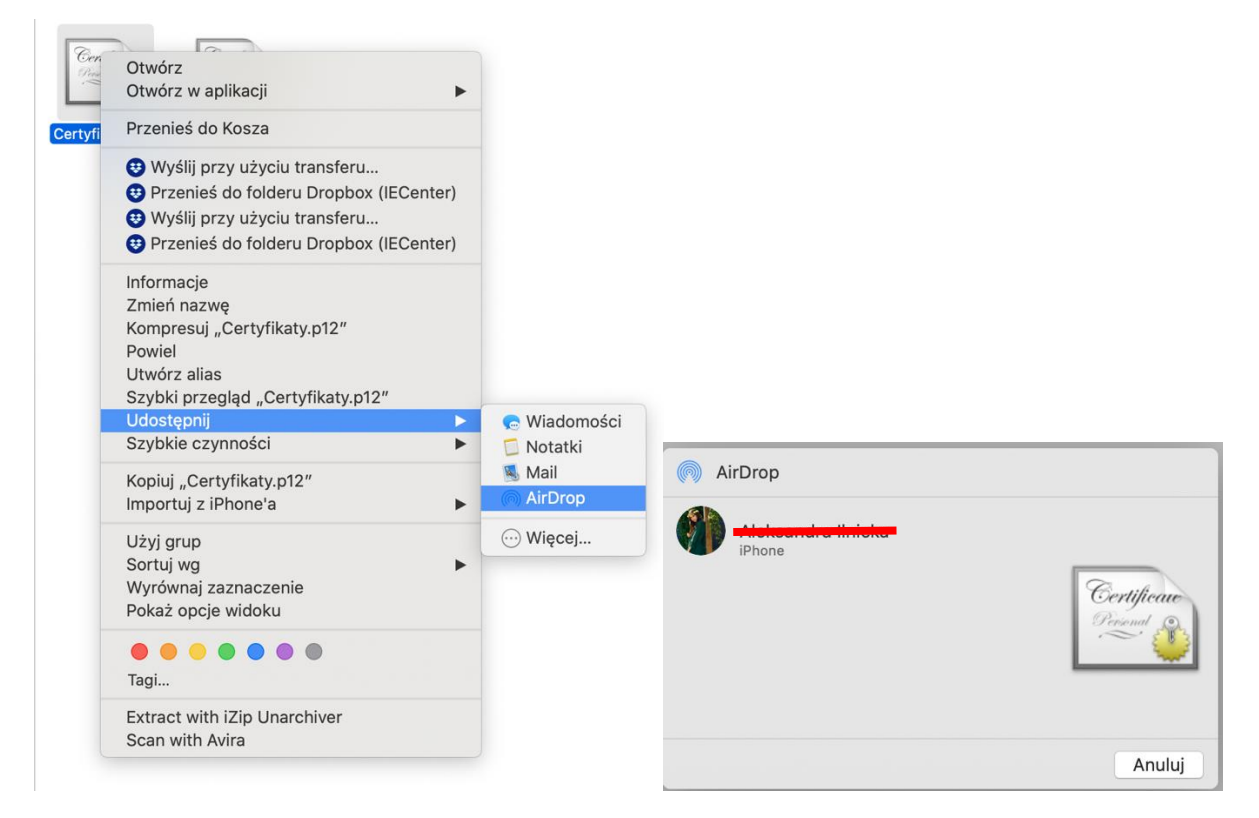

Po udostępnieniu pliku na urządzeniu (iPhone, iPad), powinno pojawić się okienko z informacją o pobraniu profilu oraz, że jest on dostępny w **Ustawieniach**.

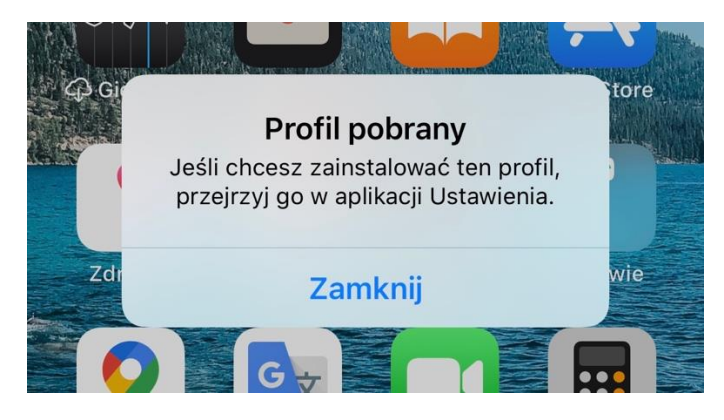

Po wejściu w Ustawienia, przejdź do zakładki Profil pobrany i dalej w Certyfikat tożsamości i użyj opcji Instaluj.

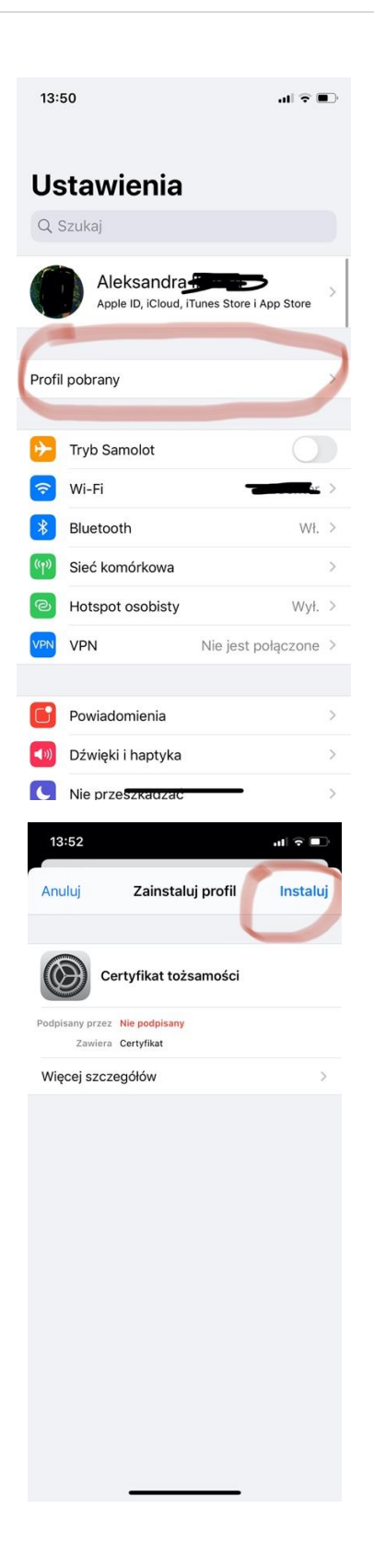

Po zainstalowaniu certyfikatu, przejdź do **Hasła** i dalej **Konta**, wybierz tu zakupiony certyfikat, dalej **Konto** i opcja **Zaawansowane** i na samym dole w sekcji **S/MIME** wybierz opcję **Podpisuj**. Oznacz

opcję na **Tak**. Podobne ustawienie możesz wybrać dla pozycji **Szyfrowanie domyślne**. Następnie zaakceptuj zaminy za pomocą opcji **Gotowe**.

Aby podpisywać maile, uruchom aplikację Mail i w oknie nowej wiadomości zweryfikuj, że masz certyfikat ustawiony do podpisywania.